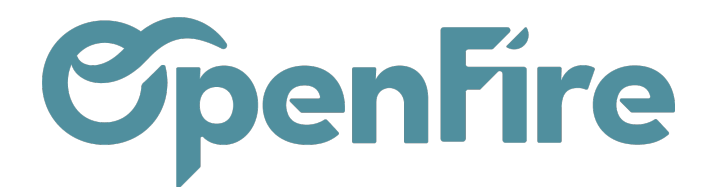

# Paramétrer une norme

### Sommaire

Différentes Normes Européennes existent permettant d'assurer certaines exigences de conception, de fabrication, de sécurité, et de performances (rendement et émissions).

L'affichage de ces normes peut être obligatoire pour l'obtention des primes énergétiques.

C'est pourquoi il est possible de créer des normes sur OpenFire et de définir si elles doivent être affichées dans les devis, les bons de commandes et les factures.

### Créer ou modifier une norme

Les normes sont paramétrables depuis le menu Ventes > Configuration > Normes

Certaines normes sont pré intégrées dans votre base:

|          | Ventes | Tableau de bord | CRM 👻 Liste de favoris          | Ventes 🗸 Facturati  | on 👻 Marque de l'article | Actions - | Rapports 🗸 | Configuration -         |                              |                                |
|----------|--------|-----------------|---------------------------------|---------------------|--------------------------|-----------|------------|-------------------------|------------------------------|--------------------------------|
| 0        | Norm   | es              |                                 |                     |                          |           |            |                         | Active 🗶 Recherche           |                                |
| X        | CRÉER  | IMPORTER        |                                 |                     |                          |           |            |                         | ▼ Filtres ▼                  | ► 🛉 Favoris 🗸                  |
| 100      | Code   | Lit             | pellé                           |                     |                          |           | Descriptio | n                       |                              |                                |
|          | NF EI  | N 12815 No      | rme des cuisinières utilisées o | comme mode de chauf | fage                     |           | Rendemen   | t ≥ 70%, Particules ≤ 9 | 00 mg/Nm³, Taux de Co ≤ 0,39 | %, Indice environnemental ≤ 1  |
| <b>®</b> |        | N 13229 No      | rme des foyers                  |                     |                          |           | Rendemen   | t ≥ 70%, Particules ≤ 9 | 00 mg/Nm³, Taux de Co ≤ 0,39 | %, Indice environnemental ≤ 1  |
| <i>c</i> | NF EI  | N 13240 No      | rme des poêles à bois           |                     |                          |           | Rendemen   | t ≥ 70%, Particules ≤ 9 | 00 mg/Nm³, Taux de Co ≤ 0,39 | %, Indice environnemental ≤ 1  |
| <b>'</b> |        | N 14785 No      | rme des poêles à granulés       |                     |                          |           | Rendemen   | t ≥ 85%, Particules ≤ 9 | 00 mg/Nm³, Taux de Co ≤ 0,04 | 4%, Indice environnemental ≤ 1 |
|          | NF EI  | N 15250 No      | rme des poêles de masse         |                     |                          |           | Rendemen   | t ≥ 70%, Particules ≤ 9 | 00 mg/Nm³, Taux de Co ≤ 0,39 | %, Indice environnemental ≤ 1  |

Pour chaque norme, vous pouvez définir les éléments suivants:

- Code : correspond au code de la norme qui pourra apparaitre sur les devis.
- Libellé: permet de préciser le domaine d'application de la norme.
- Description : Permet de préciser les critères à respecter pour l'obtention de cette norme.

Le bouton Afficher en impression permet de définir si l'on souhaite que la description de la norme apparaisse sur les documents:

Documentation éditée par Openfire. Documentation disponible sur documentation.openfire.fr

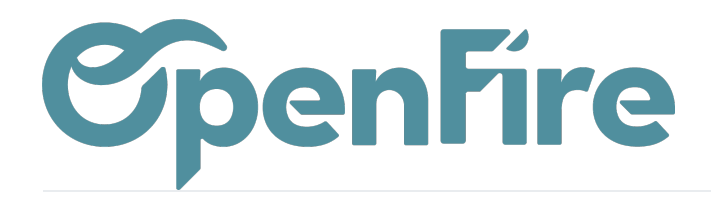

Norman / NE EN 1001E

| Normes / NF EN 12815                                                                                 |                      |          |  |  |  |  |  |  |  |  |
|----------------------------------------------------------------------------------------------------|----------------------|----------|--|--|--|--|--|--|--|--|
| MODIFIER CRÉER                                                                                       | Pièce(s) jointe(s) 👻 | Action - |  |  |  |  |  |  |  |  |
|                                                                                                    |                      |          |  |  |  |  |  |  |  |  |
| NF EN 12815                                                                                          |                      |          |  |  |  |  |  |  |  |  |
| ✓ Afficher en impression                                                                             |                      |          |  |  |  |  |  |  |  |  |
| Libellé Norme des cuisinières utilisées comme mode de chauffage                                      |                      |          |  |  |  |  |  |  |  |  |
| Description                                                                                          |                      |          |  |  |  |  |  |  |  |  |
| Rendement ≥ 70%, Particules ≤ 90 mg/Nm <sup>8</sup> , Taux de Co ≤ 0,3%, Indice environnemental ≤ 1  |                      |          |  |  |  |  |  |  |  |  |
|                                                                                                    |                      |          |  |  |  |  |  |  |  |  |
| Si cette option est cochée, la description sera alors importée lors de l'ajout d'un article ayant ce | ette norme:          |          |  |  |  |  |  |  |  |  |

| I | Lignes de la commande |                                                                                 | Autres informations                                                                     | Commentaires                  | Notes            | Suivi   | Impression         | Chantier                  |                  |       |                               |
|---|-----------------------|---------------------------------------------------------------------------------|-----------------------------------------------------------------------------------------|-------------------------------|------------------|---------|--------------------|---------------------------|------------------|-------|-------------------------------|
| ٦ |                       |                                                                                 |                                                                                         |                               |                  |         |                    |                           |                  |       |                               |
|   | Article               | Description                                                                     |                                                                                         |                               | Qté(s)<br>commar | ndée(s) | Unité de<br>mesure | Étiquettes<br>analytiques | Prix<br>unitaire | Coût  | Taxes                         |
| ÷ | [ARP_]<br>Poele       | [ARP_] Poele<br>conforme a la<br>Conforme à la<br>Particules ≤ 9<br>environneme | e<br>e descritnion<br>a norme NF EN 12815 : Re<br>00 mg/Nmª, Taux de Co ≤ 0<br>ntal ≤ 1 | ndement ≥ 70%,<br>,3%, Indice |                  | 1,000   | Unité              |                           | 15,45            | 50,00 | TVA collectée<br>(vente) 5,5% |

Ajouter un élément

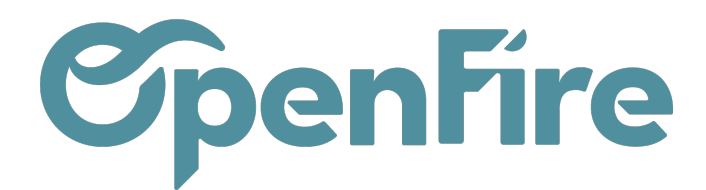

## Ajout d'une norme à un article

L'ajout d'une norme sur un article se fait depuis la fiche de l'article, via l'onglet Technique :

|    | Ventes     | Tableau de bord   | CRM 🗕 Li        | ste de favoris | Ventes 👻      | Facturation 👻    | Marque de l'article  | Actions -    | Rapports - C    | configuration 👻 |
|----|------------|-------------------|-----------------|----------------|---------------|------------------|----------------------|--------------|-----------------|-----------------|
| P  | Articles / | [ARP_] Poel       | е               |                |               |                  |                      |              |                 |                 |
| X  | MODIFIER   | CRÉER             |                 |                |               |                  |                      | Imprimer 🗸   | Pièce(s) jointe | (s) - Action -  |
| 1  | METTRE À J | IOUR LE STOCK E   | DISPONIBLES     | DEMANDE        | D'APPROVISI   | ONNEMENT         |                      |              |                 |                 |
|    |            | Poe               | le              |                |               |                  |                      |              |                 |                 |
| 6  |            | Article<br>Est un | obsolète<br>kit |                |               |                  |                      |              |                 |                 |
|    |            | Conne             | cté             |                |               |                  |                      |              |                 |                 |
|    | Informat   | tion Générale     | Inventaire      | Ventes         | Facturation   | Articles lié     | s Technique          | Notes        |                 |                 |
|    | Norme      |                   | NF EN 12815     |                |               |                  |                      |              |                 |                 |
|    | Descriptif | de norme          | Rendement ≥     | 70%, Particule | es ≤ 90 mg/Nn | n³, Taux de Co ≤ | 0,3%, Indice enviror | nemental ≤ ′ | 1               |                 |
|    |            |                   |                 |                |               |                  |                      |              |                 |                 |
| ġ. |            |                   |                 |                |               |                  |                      |              |                 |                 |
|    |            |                   |                 |                |               |                  |                      |              |                 |                 |

#### Commentaires